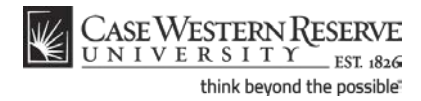

# Approving or Denying a PPOS

### Concept

This process demonstrates how a faculty advisor would approve or deny a graduate student's Planned Program of Study in the SIS.

### Procedure

Begin by logging in to the SIS at *case.edu/sis* with your CWRU Network ID and password.

| _                          |                                                       |                 |                     |                                                |                                                                             |
|----------------------------|-------------------------------------------------------|-----------------|---------------------|------------------------------------------------|-----------------------------------------------------------------------------|
| CASE WEST                  | ERN RESERVE                                           |                 |                     |                                                |                                                                             |
| UNIVERS                    | 5 I T Y EST 1826                                      |                 |                     |                                                |                                                                             |
| vorites Main Me            | nu > Homepage                                         |                 |                     |                                                |                                                                             |
|                            |                                                       |                 |                     |                                                |                                                                             |
| Patty Profess              | or                                                    |                 | ID: 9998            | 3888                                           |                                                                             |
| Facult                     | Center                                                | Advisor Ce      | nter                | Search                                         |                                                                             |
| mv schedu                  | ule permissio                                         | n requests      | class roster        | grade roster                                   | -                                                                           |
|                            |                                                       |                 |                     |                                                |                                                                             |
| Faculty Cen                | ter                                                   |                 |                     |                                                |                                                                             |
| My Schedul                 | e                                                     |                 |                     |                                                |                                                                             |
| elect display opt          | ion: () Show A                                        | ll Classes 💿    | Show Enrolled Class | es Only                                        |                                                                             |
| Icon Legend:               | ññ (                                                  | Class Roster    | EN)                 | Grade Roster                                   |                                                                             |
| My Teaching                | Schedule > Fall 2011                                  | > Case Westerr  | n Reserve Univ      |                                                |                                                                             |
| Class                      | Class Title                                           | Enrolled Days 8 | Times               | Room (Capacity)                                | ı 💷                                                                         |
| NTRN 371-<br>109<br>(6288) | Special Drahlams                                      | 0 TBA           |                     |                                                | Class Dates                                                                 |
| 102001                     | (Research)                                            |                 |                     | To Be Announced (999)                          | Class Dates<br>Aug 29, 2011-<br>Dec 9, 2011                                 |
| NTRN 398-<br>100<br>(6312) | (Research)<br>Senior Capstone<br>Experience (Lecture) | 0 TBA           |                     | To Be Announced (999)<br>To Be Announced (999) | Class Dates<br>Aug 29, 2011-<br>Dec 9, 2011<br>Aug 29, 2011-<br>Dec 9, 2011 |

| Step | Action                                |
|------|---------------------------------------|
| 1.   | Your Faculty Center homepage appears. |
|      | Click the <b>Advisor Center</b> tab.  |

# Student Information System Process Document Approving or Denying a PPOS

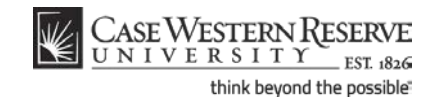

| Ű                                                                                                    | NIV    | EDE                                       |                          |                |                                                                                                    |                                                                                                    |                                                                                                    |                                                                                                    |
|----------------------------------------------------------------------------------------------------|--------|-------------------------------------------|--------------------------|----------------|----------------------------------------------------------------------------------------------------|----------------------------------------------------------------------------------------------------|----------------------------------------------------------------------------------------------------|----------------------------------------------------------------------------------------------------|
|                                                                                                    |        | ERS                                       | ITY                      | ST 1826        |                                                                                                    |                                                                                                    | 1                                                                                                    | Home                                                                                                    |
| avorite                                                                                                | es M   | ain Men                                   | u > Hom                  | epage          |                                                                                                    |                                                                                                    |                                                                                                    |                                                                                                    |
| Pat                                                                                                    | ty Pro | fesso                                     | r                        | Atrian         | Cantor                                                                                                    | Found                                                                                                    |                                                                                                    |                                                                                                    |
| _                                                                                                    |        | racuity                                   | Center                   | Advisor        | Center                                                                                                    | search                                                                                                    |                                                                                                    |                                                                                                    |
|                                                                                                    | my     | advisee                                   | s                        | student center | general info                                                                                                    | academics                                                                                                    |                                                                                                    |                                                                                                    |
| Му                                                                                                    | Adv    | isees                                     |                          |                |                                                                                                    |                                                                                                    |                                                                                                    |                                                                                                    |
| Select display option:  Clink to Photos Include photos in list Program Filter Plan Filter Level Filter |        |                                           |                          |                |                                                                                                    |                                                                                                    |                                                                                                    |                                                                                                    |
|                                                                                                    |        |                                           |                          |                |                                                                                                    | Einstein Aussen Aussen                                                                                                    | First \$1.21.20                                                                                                    | - 6 20 D 1                                                                                                    |
|                                                                                                    | Madif  | DL-1                                      | ID                       | Name (Details  | Cond E-mail                                                                                                    | Find   View All   🖉   🛗                                                                                                    | First 21-30                                                                                                    | of 30 🖸 Last                                                                                                    |
|                                                                                                    | Notify | Photo                                     | ID                       | Name/Details   | Send E-mail                                                                                                    | Find   View All   🖳   🗰<br>Program and Plan                                                                                                    | First 21-30                                                                                                    | of 30 🖸 Last<br>Exp Grad<br>Term                                                                                         |
| 21                                                                                                    | Notify | Photo                                     | ID                       | Name/Details   | Send E-mail                                                                                                    | Find   View All   💽   🗮<br>Program and Plan<br>Nutrition (MS) - Nutrition (MS-B)                                                                                                    | First 21-30<br>Level<br>Masters                                                                                                    | of 30 💟 Last<br>Exp Grad<br>Term<br>Fall 2011                                                                            |
| 21<br>22                                                                                               | Notify | Photo                                     | ID                       | Name/Details   | Send E-mail                                                                                                    | Find   View All   🔄   🗰<br>Program and Plan<br>Nutrition (MS) - Nutrition (MS-B)<br>Nutrition (MS) - Nutrition (MS-B)                                                                                                    | First 2 21-30<br>Level<br>Masters<br>Masters                                                                                                    | Exp Grad<br>Term<br>Fall 2011<br>Spring 2014                                                                             |
| 21<br>22<br>23                                                                                         | Notify | Photo<br>EQ<br>EQ<br>EQ                   | ID                       | Name/Details   | Send E-mail noreply@case.edu noreply@case.edu noreply@case.edu                                                                                                    | Find   View All   💽   🗰<br>Program and Plan<br>Nutrition (MS) - Nutrition (MS-B)<br>Nutrition (MS) - Nutrition (MS-B)<br>Nutrition (MS) - Nutrition (MS-B)                                                                                                    | First 21-30<br>Level<br>Masters<br>Masters<br>Masters                                                                                                    | of 30 Last<br>Exp Grad<br>Term<br>Fall 2011<br>Spring 2014                                                               |
| 21<br>22<br>23<br>24                                                                                   | Notify | Photo<br>EQ<br>EQ<br>EQ                   | ID                       | Name/Details   | Send E-mail noreply@case.edu noreply@case.edu noreply@case.edu noreply@case.edu                                                                                                    | Find   View All   💽   ##<br>Program and Plan<br>Nutrition (MS) - Nutrition (MS-B)<br>Nutrition (MS) - Nutrition (MS-B)<br>Nutrition (MS) - Nutrition (MS-B)<br>Nutrition (MS) - Nutrition (MS-B)                                                                                         | First 2 21-30<br>Level<br>Masters<br>Masters<br>Masters<br>Masters                                                                                                    | Fall 2011<br>Spring 2014<br>Spring 2013                                                                                  |
| 21<br>22<br>23<br>24<br>25                                                                             | Notify | Photo<br>EQ<br>EQ<br>EQ<br>EQ             | ID                       | Name/Details   | Send E-mail noreply@case.edu noreply@case.edu noreply@case.edu noreply@case.edu noreply@case.edu                                                                                                    | Find   View All   💽   ##<br>Program and Plan<br>Nutrition (MS) - Nutrition (MS-B)<br>Nutrition (MS) - Nutrition (MS-B)<br>Nutrition (MS) - Nutrition (MS-B)<br>Nutrition (MS) - Nutrition (MS-B)                                                                                         | First 2 21-30<br>Level<br>Masters<br>Masters<br>Masters<br>Masters<br>Masters                                                                                                    | Fall 2011<br>Spring 2014<br>Spring 2013<br>Spring 2013                                                                   |
| 21<br>22<br>23<br>24<br>25<br>26                                                                       |        | Photo<br>EX<br>EX<br>EX<br>EX<br>EX       | ID<br>9990000            | Name/Details   | Send E-mail           noreply@case.edu           noreply@case.edu           noreply@case.edu           noreply@case.edu           noreply@case.edu           noreply@case.edu           noreply@case.edu           noreply@case.edu           noreply@case.edu                                                                                  | Find   View All   Program and Plan<br>Nutrition (MS) - Nutrition (MS-B)<br>Nutrition (MS) - Nutrition (MS-B)<br>Nutrition (MS) - Nutrition (MS-B)<br>Nutrition (MS) - Nutrition (MS-B)<br>Nutrition (MS) - Nutrition (MS-B)<br>Arts & Sciences Undergraduate - Applie<br>Mathematic (BS) | First 2 21-30<br>Level<br>Masters<br>Masters<br>Masters<br>Masters<br>Masters<br>d 1st Year                                                                                                    | e f 30 D Last<br>Exp Grad<br>Term<br>Fall 2011<br>Spring 2014<br>Spring 2013<br>Spring 2013<br>Spring 2015               |
| 21<br>22<br>23<br>24<br>25<br>26<br>27                                                                 |        | Photo<br>ER<br>ER<br>ER<br>ER<br>ER<br>ER | ID<br>9990000<br>9993333 | Name/Details   | Send E-mail           noreply&case.edu           noreply&case.edu           noreply&case.edu           noreply&case.edu           noreply&case.edu           noreply&case.edu           noreply&case.edu           noreply&case.edu           noreply&case.edu           noreply&case.edu           noreply&case.edu           noreply&case.edu | Find   View All                                                                                                    | First         21-30           Level         Masters           Masters         Masters           Masters         Masters           Masters         Masters           Masters         Masters           Masters         Masters           Masters         Masters           Masters         Masters           Masters         Masters | of 30 D Last<br>Exp Grad<br>Term<br>Fall 2011<br>Spring 2014<br>Spring 2014<br>Spring 2013<br>Spring 2013<br>Spring 2013 |

| Step | Action                                                                                        |
|------|-----------------------------------------------------------------------------------------------|
| 2.   | Your advisee roster appears.<br>Click on the name of the student whose PPOS you wish to view. |

| CASE WESTERN RESE          | ERVE                       |                               |                                          |
|----------------------------|----------------------------|-------------------------------|------------------------------------------|
| UNIVERSITY ES              | ST 1826                    |                               |                                          |
| Favorites Main Menu > Home | epage                      |                               |                                          |
|                            |                            |                               |                                          |
|                            |                            |                               |                                          |
| Patty Professor            |                            |                               |                                          |
| Franktin Comtan            |                            | Contra                        | C                                        |
| racuity center             | Auvisor                    | Center                        | Search                                   |
| my advisees                | student center             | general info                  | academics                                |
| Advisee Student Cer        | nter                       |                               |                                          |
| Stanley Student            |                            | ID: 9993333                   |                                          |
| _                          |                            |                               |                                          |
| *Change Advisee Student,S  | tanley                     | change                        | ae l                                     |
|                            |                            |                               |                                          |
|                            |                            |                               |                                          |
|                            |                            |                               |                                          |
| Academics                  |                            |                               |                                          |
| Acudennes                  |                            |                               | ✓ Holds                                  |
| My Class Schedule          | This Week's Schedule       | 2                             | No Holds.                                |
| Shopping Cart              | Class                      | Schedule                      | <b>X</b>                                 |
| My Planner                 |                            | Tu 12:30PM -<br>2:30PM        | Enrollment Dates                         |
|                            | NTRN 433-100<br>LEC (6115) | NOA 300                       | Shopping Cart Appointment                |
| other academic 🔻 测         | (0110)                     | Fr 2:00PM - 2:50PM<br>NOA 270 | Your Shopping Cart for the               |
|                            |                            | Tu 10:00AM -                  | Fall 2011 Regular<br>Academic Session is |
|                            | NTDN 440 100               | 11:15AM                       | available for use beginning              |
|                            | LEC (6118)                 | Th 10:00AM -                  | February 1, 2011.                        |
|                            |                            | 11:15AM                       |                                          |
|                            |                            | TuTh 4:30PM -                 | Enrollment Appointment                   |
|                            | LEC (6120)                 | 5:45PM                        | for the Fall 2011 Regular                |
|                            | NTRN 561-103               | NOA 300                       | Academic Session on<br>March 28, 2011.   |
| 1                          | LEC (6132)                 | To Be Announced               |                                          |
|                            |                            |                               |                                          |
|                            |                            | weekly schedule Þ             | details 🕨                                |

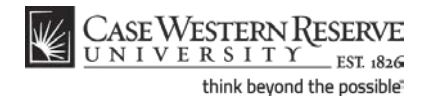

### **Student Information System Process Document**

Approving or Denying a PPOS

| Step | Action                                                                              |
|------|-------------------------------------------------------------------------------------|
| 3.   | The Student Center screen appears.                                                  |
|      | Click on the <b>other academic</b> dropdown box.                                    |
| 4.   | Click the View Program of Study Changes list item.<br>View Program of Study Changes |
| 5.   | Click the <b>Go</b> button.                                                         |

|                                                                                              |                                                    | 26                                                                                                    |                                                                                                    |                                                                                                  |
|----------------------------------------------------------------------------------------------|----------------------------------------------------|----------------------------------------------------------------------------------------------------|----------------------------------------------------------------------------------------------------|--------------------------------------------------------------------------------------------------|
| orites Main Me                                                                               | enu                                                |                                                                                                    |                                                                                                    |                                                                                                  |
| Stanley Stude                                                                                | ent                                                | ID                                                                                                    | : 9993333                                                                                                    |                                                                                                  |
| Patty Profess                                                                                | or                                                 |                                                                                                    |                                                                                                    |                                                                                                  |
| My Program                                                                                   | n of Study                                         | lease (PhD)                                                                                                    |                                                                                                    |                                                                                                  |
| rogram: ANTPR                                                                                | Anthropo                                           | Approval History                                                                                                    |                                                                                                    |                                                                                                  |
| ersion: 1 🔻                                                                                  |                                                    | Status                                                                                                    | Updated By                                                                                                    | Date/Time                                                                                        |
| tatus: Submi                                                                                 | tted for Approval                                  | New                                                                                                    | Stanley Student                                                                                                    | 12/07/11 2:17:13PM                                                                               |
| oproval:                                                                                     |                                                    | Submitted for Approval                                                                                                    | Stanley Student                                                                                                    | 12/07/11 2:22:33PM                                                                               |
|                                                                                              |                                                    |                                                                                                    |                                                                                                    |                                                                                                  |
| 18 Hour Wa<br>of coursewo<br>Please choo                                                     | iver Option (A<br>rk for Doctora<br>se the appropr | dvanced Standing): Pr<br>I students who have co<br>iate option for this stu<br>O No Waiver of Hours<br>I 8 hrs. Waived-The                    | ograms may waive i<br>impleted an approve<br>ident before clicking<br>Applies<br>above provision approve                                | 8 semester hours<br>d Master's Degree.<br>"Approve".<br>d by Dept.                               |
| 18 Hour Wa<br>of coursewo<br>Please choo                                                     | iver Option (A                                     | dvanced Standing): Pr<br>i students who have cc<br>iate option for this stu<br>No Waiver of Hours<br>18 hrs. Waived-The                       | ograms may waive 11<br>mpleted an approve<br>ident before clicking<br>Applies<br>above provision approve                                | 3 semester hours<br>Master's Degree.<br>"Approve".<br>d by Dept.<br>ROVE                         |
| 18 Hour Wa<br>of coursewo<br>Please choo<br>Please choo<br>Please choo<br>Course             | ver Option (A<br>k for Doctora<br>se the appropr   | dvanced Standing): Pr<br>i students who have cc<br>iate option for this stu<br>O No Waiver of Hours<br>18 hrs. Waived-The                     | ograms may waive 11<br>mpleted an approve<br>ident before clicking<br>Applies<br>above provision approve<br>App<br>Grading Basis        | 8 semester hours<br>d'Aster's Degree.<br>"Approve".<br>d by Dept.<br>ROVE DENY                   |
| 18 Hour Wa<br>of coursewo<br>Please choo<br>Please choo<br>Please choo<br>Course<br>ANTH 401 | Description (A                                     | dvanced Standing): Pr<br>i students who have cc<br>iate option for this stu<br>No Waiver of Hours<br>18 hrs. Waived-The<br>18 hrs. Waived-The | Ggrams may waive 11<br>myleted an approve<br>ident before clicking<br>Applies<br>above provision approve<br>App<br>Grading Basis<br>GRD | 3 semester hours<br>d Master's Degree.<br>"Approve".<br>d by Dept.<br>ROVE DENY<br>Units<br>3.00 |

| Step | Action                                                                                                    |
|------|----------------------------------------------------------------------------------------------------|
| 6.   | The student's submitted Planned Program of Study (PPOS) appears.                                                                                        |
|      | The Approval History box at the top of the screen shows the date that the student created the new PPOS and the date it was submitted for your approval. |
|      | Please note: The "18 Hour Waiver Option" box will NOT appear for Master's students.                                                                     |

Below the Approval History box, courses should be listed by term as organized by the student. The SIS will allow courses to be listed as "unassigned," meaning that they have yet to be placed in a term. However, a PPOS with unassigned courses listed should be denied.

# Student Information System Process Document Approving or Denying a PPOS

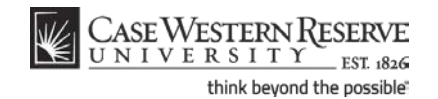

| Step | Action                                                                                                    |
|------|----------------------------------------------------------------------------------------------------|
| 7.   | You can view the student's official PPOS and other previous versions by clicking on the <b>Version</b> dropdown box and selecting a version number.                                           |
| 8.   | If the student is in a Doctoral program, select whether or not to grant the student<br>an 18 hour waiver for a completed and approved Master's degree.<br>Select the appropriate radiobutton. |
| 9.   | Review the student's PPOS to ensure it is complete and correct and click the <b>Approve</b> or <b>Deny</b> button.           APPROVE         DENY                                             |
| 10.  | The Approval History box changes to reflect your decision.                                                                                                    |

If you approve the PPOS, the Status column will read "Approved by Advisor." A notification email will be sent by the system to the School of Graduate Studies.

If you deny the PPOS, the Status column will read "Denied by Advisor." A notification email will be sent to the student. If a previously approved version of the PPOS exists, it will remain the student's official PPOS.

| Step | Action                                                     |  |
|------|------------------------------------------------------------|--|
| 11.  | This completes the process of Approving or Denying a PPOS. |  |
|      | End of Procedure.                                          |  |